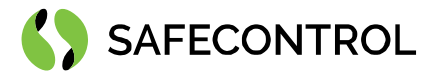

# Niagara 4 Driver for SQL User Guide

Copyright © 2020 SAFECONTROL s.r.o.

#### All rights reserved.

#### **Copyright Notice**

The software described herein is furnished under a license agreement and may be used only in accordance with the terms of the agreement.

This document may not, in whole or in part, be copied, photocopied, reproduced, translated, or reduced to any electronic medium or machinereadable form without prior written consent from SAFECONTROL s.r.o.

The confidential information contained in this document is provided solely for use by SAFECONTROL employees, licensees, and system owners; and is not to be released to, or reproduced for, anyone else; neither is it to be used for reproduction of this Software or any of its components.

All rights to revise designs described herein are reserved. While every effort has been made to assure the accuracy of this document, SAFECONTROL shall not be held responsible for damages, including consequential damages, arising from the application of the information contained herein. Information and specifications published here are current as of the date of this publication and are subject to change without notice.

The release and technology contained herein may be protected by one or more patents, foreign patents, or pending applications.

www.safecontrol.cz info@safecontrol.cz

Vanickova 315/7 169 00 Prague 6 VAT: CZ02084287 1

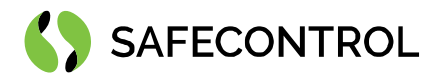

# Table of contents

| Change log                    | 3 |
|-------------------------------|---|
| Driver Overview               | 4 |
| Prerequisites for integration | 4 |
| Installation                  | 4 |
| Licensing                     | 5 |
| Order codes                   | 5 |
| Basic config guide            | 5 |
| Setup guide                   | 6 |
| Connection                    | 6 |
| Adding new Sql Proxy Ext      | 7 |
| Sql queries examples          | 8 |
| SafeSqlExtManager             | 8 |
| FAQ                           | 9 |

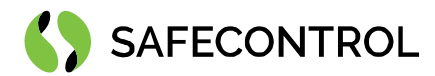

# Change log

#### 4.4

- Build for 4.4.73
- Initial release

#### 4.7

• Build for 4.7.109.20

#### 4.8

• Build for 4.8.0.110

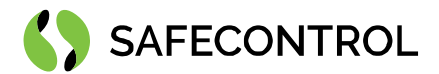

# **Driver Overview**

The SAFECONTROL Driver for SQL is written using Tridium's BFramework, for use in Niagara 4 or later.

The driver provides support for communication with SQL database using corresponding JDBC connector through LAN network. The driver's main purpose is to serve as gateway to SQL database for Tridium Supervisor 4 or JACE8000 stations (and OEM variations i.e. Centra Line, Trend, ...).

The driver allows you to execute queries on SQL table, insert data into table and subsequently read data from databse.

This help is also connected to the objects in Workbench / Coach NX and you can use the "Guide on target" function in the help or right menu to get more information.

#### **Prerequisites for integration**

- 1. Correctly installed modules with the driver and corresponding JDBC connector, see chapter "Installation" for more details.
- 2. Active license and certificate for the driver on the target platform, see chapter "Licensing" for more details.
- 3. Physical connection between systems. SQL database must be connected to same LAN as JACE 8000 or PC with Tridium Supervisor 4.

#### Installation

Source files are available for download from SAFECONTROL license web (<u>https://license.safecontrol.cz</u>). Extract the **safeSql.zip** archive and copy all included \*.jar files to your Niagara modules directory, which is typically **C:\Niagara\Niagara-4.x.xx.xx\modules**.

For correct behaviour it is necessary to install \*.jar files on the client platform (Workbench PC) as well as on the target platform (JACE8000 or Supervisor).

Install corresponding JDBC connector jar file to your database into your station JRE ext folder. On PC with Tridium Supervisor it is usually C:\Niagara\Niagara-4.x.xx.xx\jre\lib\ext.

Note: Close the Niagara Workbench after inserting all the modules in the folder. Next time you start the Niagara Workbench the driver will be loaded in Niagara Workbench and will be immediately available for use.

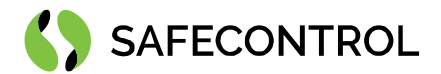

## Licensing

Demo license is limited up to 90 days and purchased licenses are not time limited.

You can ask for license via SAFECONTROL license web (<u>https://license.safecontrol.cz</u>) or by sending e-mail to <u>sales@safecontrol.cz</u>. Purchased license will be generated via Niagara-Central license web where it will be available for download together with safecontrol.certificate file. You can also download license online in Niagara Workbench from license manager view, see picture bellow:

| File     Edit     Search     Bookmarks     Tr       Image: Search     Image: Search     Image: Search     Image: Search     Tr       62.168.57.227 (Incla)     :     Platform     Image: Search     Image: Search       Image: Nav     Image: Search     Image: Search     Image: Search     Image: Search                                                                                                    | Tools Window Help                                                                                                    |                                                                                                    |
|----------------------------------------------------------------------------------------------------|----------------------------------------------------------------------------------------------------|----------------------------------------------------------------------------------------------------|
| Call State State     State     State |                                                                                                    |                                                                                                    |
| 62.168.57.227 (Inels) : Platform                                                                                                    |                                                                                                    |                                                                                                    |
| 62.168.57.227 (Inels) : Platform                                                                                                    |                                                                                                    |                                                                                                    |
| • Nav 🛛 🖸                                                                                                    |                                                                                                    | 🖍 License Manager                                                                                                    |
| K      K     K     K     K     K     K     K     K     K     K     K     K     K     K     K     K     K     K     K     K     K     K     K     K     K     K     K     K     K     K     K     K     K     K     K     K     K     K     K     K     K     K     K     K     K     K  | icense Manager  st Address 62.168.57.227  ost ID QnxTTAN-B14E4B19-D01A-2BE7  rand ID TridiumEMEA  enses  afecontrol.License (safecontrol 4.6 - never expires)  ridiumEMEA.License (Tridium 4.6 - never expires)  ridiumEMEA.License (Tridium 4.6 - never expires) | Certificates<br>Safecontrol.certificate (safecontrol - never expires)<br>Tridium.certificate (Tridium - never expires)<br>X<br>enses from the licensing server |
| Palette     Sollers     Colliers     Colliers     Colliers     Colliers     Dampers     Ductwork     Electrical                                                                                                    | Innart Franz View Delete                                                                                                    | Import View Delete                                                                                                    |

Figure 1: License import via License manager

### Order codes

• DR-SC-SQL – Driver for SQL

#### Basic config guide

- 1. Connect SQL database to same LAN as JACE 8000 or PC with Tridium Supervisor 4.
- 2. Put JDBC connector to JRE ext folder.
- 3. Add new Sql Service to your Services node.
- 4. Correctly configure newly added Sql Service.
- 5. Add new Sql Proxy Ext under points.
- 6. Correctly configure newly added Sql Proxy Exts.

For more in-depth help read following chapters.

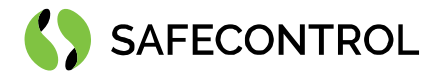

# Setup guide

## Connection

Connect your JACE 8000 or PC with Tridium Supervisor 4 to same LAN to which is SQL database connected. Add new Sql Service under Services node from safe Sql palette. Correctly configure Sql Service.

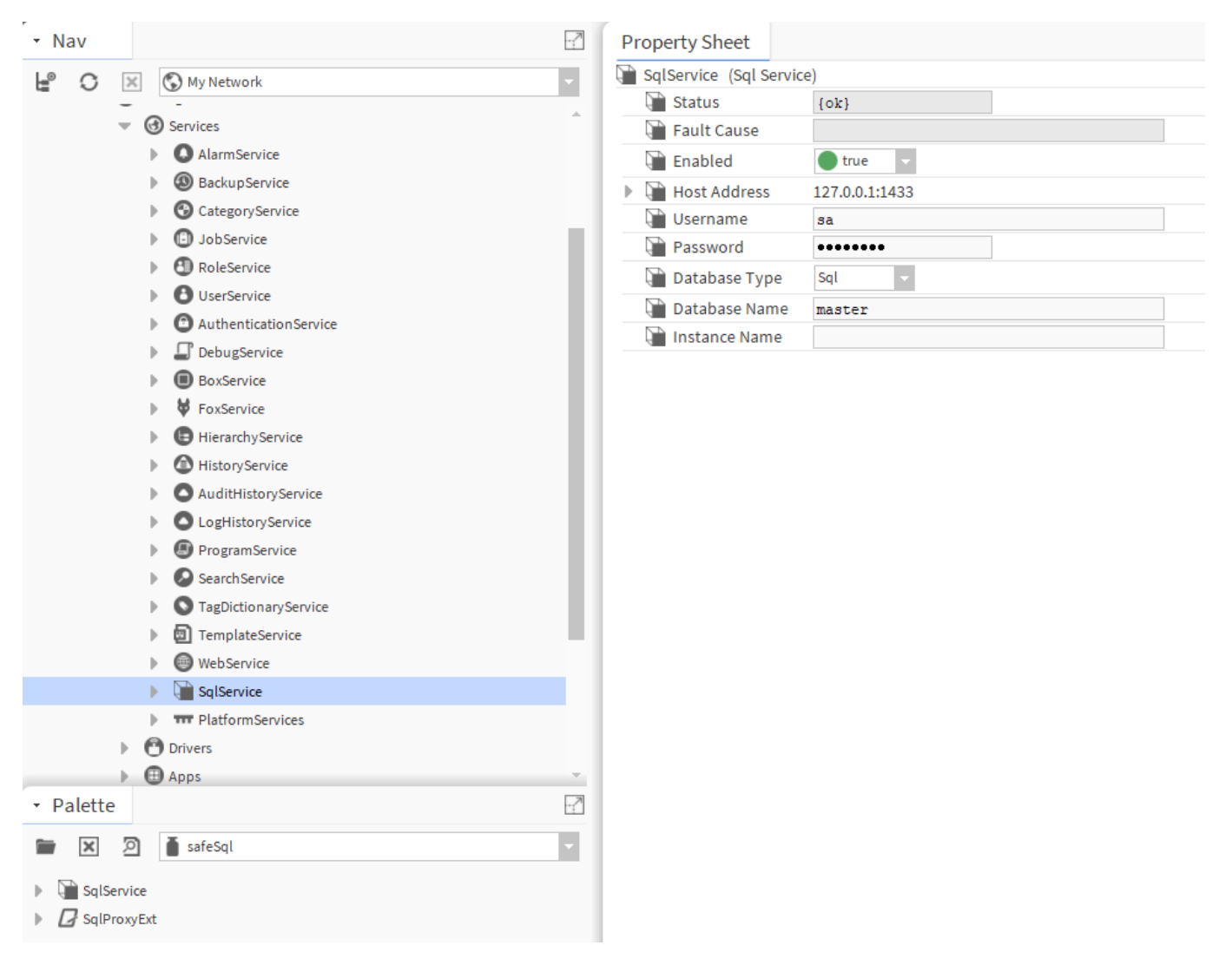

Figure 2: Sql Service under Services node

Fill required connection info, Address and Port – default is 1443, username and password. Choose database type, there are three options MySQL, Oracle and SQL for other databases (MSSQL for example). Database name and Instance name are optional based on your database configuration. Right click on the service and select Reconnect action (menu can be called by right-clicking on the service in the station tree on the left or by right-clicking on the top row of the Property Sheet of the Sql Service details page).

Status of device should change to Enabled/OK (check the connection parameters if not).

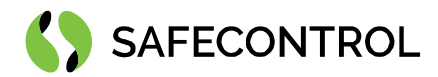

## Adding new Sql Proxy Ext

#### Drag SqlProxyExt under control point

| - Nav                | Property Sheet        |                                              |   |
|----------------------|-----------------------|----------------------------------------------|---|
| He O X O My Network  | NumericWritable3 (Num | neric Writable)                              |   |
|                      | Facets                | units=null,precision=1,min=-inf,max=+inf 📎 🕓 | • |
| UserService          | Proxy Ext             | null                                         |   |
|                      | - Out                 | - {null} @ def                               |   |
|                      | — In1                 | - {null}                                     |   |
|                      | <b>—</b> In2          | - {null}                                     | Ŧ |
|                      | — In3                 | - {null}                                     | Ŧ |
| A HistoryService     | — In4                 | - {null}                                     | Ŧ |
|                      | — In5                 | - {null}                                     | Ŧ |
|                      | <b>—</b> In6          | - {null}                                     | Ŧ |
|                      | — In7                 | - {null}                                     | Ŧ |
|                      | In8                   | - {null}                                     | ] |
| TagDictionaryService | - In9                 | - {null}                                     | Ŧ |
|                      | — In10                | - {null}                                     | ¥ |
| Meh Service          | — In11                | - {null}                                     | ¥ |
|                      | — In12                | - {null}                                     | Ŧ |
|                      | — In13                | - {null}                                     | Ŧ |
|                      | <b>—</b> In14         | - {null}                                     | Ŧ |
|                      | — In15                | - {null}                                     | Ŧ |
| MumericWritable3     | <b>—</b> In16         | - {null}                                     | Ŧ |
|                      | - Fallback            | - {null}                                     | Ŧ |
|                      | Werride Expiration    | null                                         |   |
| B BooleanWritable    | SqlProxyExt           | Sql Proxy Ext                                |   |
|                      |                       |                                              | 0 |
| Hierarchy            |                       |                                              |   |
| • Palette            | Sal                   |                                              |   |
|                      |                       |                                              |   |
| safeSql              |                       |                                              |   |
| GqlService           | Write To Point        | false 🗸                                      |   |
| GalProxyExt          | Update Frequenc       | v 00001h 00m 00s ₽ [0ms-+inf]                |   |
|                      | Last Update           | 03-Apr-2020 08:23:08 AM CEST                 |   |

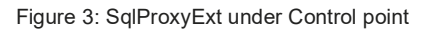

- **Sql** BFormat property where you put your query. BFormat is then executed respective to parent Control point. For more informartion see Sql queries examples chapter and BFormat documentation.
- Write To Point If set to true, on every execution SqlProxyExt tries to set parent Control point value from first column and first row of returned table from query.
- Update Frequency Frequency of how often query is executed
- Last update Time of last successful query execution

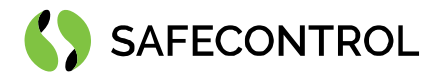

## Sql queries examples

Inserting value into table with timestamp

INSERT INTO TABLE (address, time\_stamp, value)

VALUES ('%name%', %time().getMillis%/1000, %getOut.getValue%)

Setting value of control point from database, keep in mind that Write To Point property must be set to true

SELECT value FROM TABLE WHERE address='%name%'

### SafeSqlExtManager

SqlService has SafeSqlExtManager view which provides place to see all SafeSqlProxyExts in one place and enables user to batch edit their slots.

| SafeSql Ext Manager                                 |                                                                 |             |                                                  |                |                  |                            | 3 SafeSql Proxy Exts |
|-----------------------------------------------------|-----------------------------------------------------------------|-------------|--------------------------------------------------|----------------|------------------|----------------------------|----------------------|
| Point                                               | Path                                                            | Name        | Sql                                              | Write to point | Update frequency | Last update                | <b>a</b>             |
| /Drivers/NiagaraNetwork/DEMO/points/NumericWritable | /Drivers/NiagaraNetwork/DEMO/points/NumericWritable/SqlProxyExt | SqlProxyExt | SELECT value FROM TABLE WHERE address='96name96' | false          | 5 seconds        | 08-Jun-20 11:14:58 AM CEST |                      |
| /Apps/NumericWritable1                              | /Apps/NumericWritable1/SqlProxyExt                              | SqlProxyExt | INSERT INTO TABLE (address, time_stamp, value)   | false          | 1 hour           | 08-Jun-20 11:14:32 AM CEST |                      |
| /Apps/NumericWritable2                              | /Apps/NumericWritable2/SqlProxyExt                              | SqlProxyExt | INSERT INTO TABLE (address, time_stamp, value)   | false          | 1 hour           | 08-Jun-20 11:14:32 AM CEST |                      |
|                                                     |                                                                 |             |                                                  |                |                  |                            |                      |
|                                                     |                                                                 |             |                                                  |                |                  |                            | 4                    |

Figure 4: SafeSqlExtManager view

To edit multiple slots on SafeSqlProxExts select multiple extensions with CTRL key and press Edit slot button. A new Edit Slot window appears. Select slot which you want to edit in dropdown menu. Editor will change correspondig to type of chosen slot. Input new value and press Ok. Table will automatically refresh with new values.

| Property: sql 🗸 |  |
|-----------------|--|
| New Value:      |  |
| •               |  |
| 0               |  |
|                 |  |
|                 |  |
|                 |  |
|                 |  |
|                 |  |

Figure 5: Edit Slot window

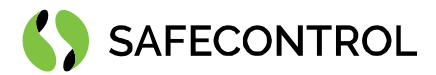

# FAQ

#### Q: Connection to SQL database is not working!

A: Check wiring of your JACE 8000 or PC with Tridium Supervisor 4 to LAN. Through right-click menu try to Reconnect to database